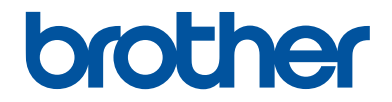

# Referensguide

Kortfattade förklaringar för vardaglig användning

DCP-L5500DN DCP-L6600DW MFC-L5700DN MFC-L5750DW MFC-L6800DW MFC-L6900DW

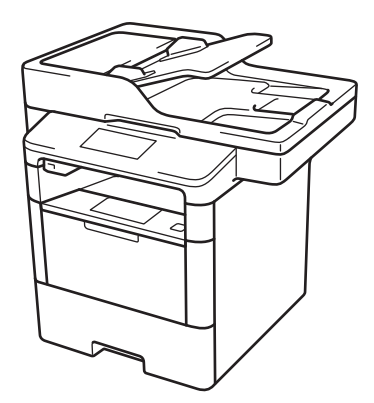

Brother rekommenderar att du har den här guiden i närheten av din Brother-maskin som snabbreferens.

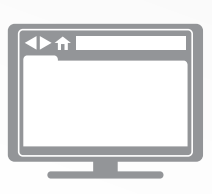

### Online-bruksanvisning

Denna referensguide innehåller grundläggande instruktioner och information om din Brothermaskin.

För mer avancerade instruktioner och information se online-bruksanvisningen på på <u>solutions.brother.com/manuals</u> för mer detaljerad information

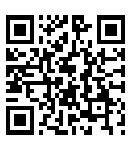

# Bruksanvisningar och var du hittar dem

| Vilken bruksanvisning?                                              | Vad innehåller den?                                                                                                    | Var finns den?                                   |  |  |
|---------------------------------------------------------------------|----------------------------------------------------------------------------------------------------|--------------------------------------------------|--|--|
| Produktsäkerhetsguide                                               | Läs igenom den här bruksanvisningen först.<br>Läs igenom säkerhetsföreskrifterna innan du<br>konfigurerar maskinen. Information om<br>varumärken och juridiska begränsningar finns<br>i den här bruksanvisningen.                                                         | Tryckt / i<br>förpackningen                      |  |  |
| Snabbguide                                                          | Följ de angivna instruktionerna för att<br>installera maskinen, drivrutinerna och<br>programvaran för ditt operativsystem och din<br>anslutningstyp.                                                                                                    | Tryckt / i<br>förpackningen                      |  |  |
| Referensguide                                                       | Läs om de grundläggande funktionerna för<br>fax, kopiering, skanning och grundläggande<br>maskinunderhåll. Se felsökningstipsen.                                                                                                    | Tryckt / i<br>förpackningen                      |  |  |
| Online-bruksanvisning                                               | Denna bruksanvisning innefattar ytterligare innehåll från Referensguide.                                                                                                    | HTML- och PDF-fil/<br>Brother Solution           |  |  |
|                                                                     | Utöver information om utskrift, skanning,<br>kopiering, fax och Brother ControlCenter,<br>finns även användbar information om hur<br>maskinen används i ett nätverk.                                                                                                    | Center <sup>1</sup>                              |  |  |
| Web Connect-guide                                                   | Den här bruksanvisningen innehåller<br>användbar information om hur du kommer åt<br>Internettjänster från Brother-maskinen, samt<br>hur du laddar ned bilder, skriver ut data och<br>överför filer direkt till Internettjänster.                                          | PDF-fil/Brother<br>Solutions Center <sup>1</sup> |  |  |
| Guide för AirPrint                                                  | Den här bruksanvisningen innehåller<br>information om hur du använder AirPrint för<br>att skriva ut från OS X v10.8.5 eller senare<br>och din iPhone, iPod touch, iPad eller någon<br>annan iOS-enhet till din Brother-maskin utan<br>att installera en skrivardrivrutin. | PDF-fil/Brother<br>Solutions Center <sup>1</sup> |  |  |
| Guide för Google Cloud<br>Print                                     | Den här bruksanvisningen innehåller<br>information om hur du använder Google<br>Cloud Print <sup>™</sup> -tjänsterna för utskrifter via<br>Internet.                                                                                                    | PDF-fil/Brother<br>Solutions Center <sup>1</sup> |  |  |
| Guide för mobil utskrift<br>och skanning för Brother<br>iPrint&Scan | Den här bruksanvisningen innehåller<br>användbar information om hur du skriver ut<br>från din mobila enhet och skannar från din<br>Brother-maskin till din mobila enhet när du är<br>ansluten till ett Wi-Fi <sup>®</sup> -nätverk.                                       | PDF-fil/Brother<br>Solutions Center <sup>1</sup> |  |  |

<sup>1</sup> Besök <u>solutions.brother.com/manuals</u>.

# I Online-bruksanvisning hittar du information som hjälper dig att få ut det mesta av din maskin

Vi hoppas att detta kan hjälpa dig. Om du vill läsa mer om maskinens funktioner, läs då vår Online-bruksanvisning. Den erbjuder:

## Snabbare navigering!

- 🗸 Sökruta
- Navigeringsindex i separat fönster

## Omfattande!

✓Varje ämne i en guide

## Förenklad layout!

✓ Ger steg-för-steg-instruktioner

✓ Funktionssummering längst upp på sidan

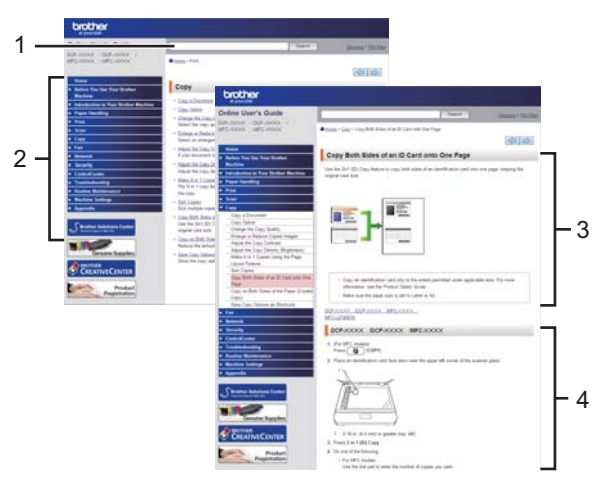

- 1. Sökruta
- 2. Navigering
- 3. Summering
- 4. Instruktioner steg för steg

## För att läsa Online bruksanvisningar

För att läsa Online-bruksanvisning och andra tillgängliga bruksanvisningar, besök solutions.brother.com/manuals.

## (Windows®)

Du kan också komma åt maskinens bruksanvisningar via Brother Utilities. Verktyget Brother Utilities ingår i standardinstallationen, och när det har installerats kan du hitta det antingen som en genväg på skrivbordet eller från Windows<sup>®</sup>-**Start**menyn.

# Frågor eller problem? Läs våra vanliga frågor, lösningar och titta på videor online.

Gå till din modells sida över vanliga frågor och svar samt felsökning på Brother Solutions Center på

support.brother.com.

- Det finns flera sätt att söka!
- Visar relaterade frågor för mer information
- Tar emot uppdateringar regelbundet baserat på kunders feedback

# Vanliga frågor & felsökning

| Kategoriserat Frekvent Senaste                                  |  |
|-----------------------------------------------------------------|--|
| 😣 Så här gör du / felsökning                                    |  |
| ▶ Felmeddelanden → Pappersmatning/papperstrassel → Skriv ut     |  |
| ▶ Skanna ▶ Kopiera ▶ Telefon ▶ Fax ▶ Mobil ▶ Cloud              |  |
| 🔹 Uppställning / inställningar                                  |  |
| Produktuppställning Drivrutin/programvara                       |  |
| 😵 Förbrukningsvaror och tillbehör / rutinunderhåll              |  |
| Förbrukningsvaror/papper/tillbehör                              |  |
| 👜 Annat                                                         |  |
| Specifikation OS-supportinformation Video med Vanliga<br>frågor |  |
| Sök på nyckelord                                                |  |
| Ange nyckelorden. Sök > Sök på ID-nummer i Vanliga frågor       |  |
| Kategoriserat Frekvent Senaste                                  |  |

Eftersom Brother Solutions Center uppdateras regelbundet kan denna skärm ändras utan föregående meddelande.

# **Important Note**

 Denna dokumentation gäller både MFC- och DCP-modellerna. Läs "XXX-XXXX" som "MFC/ DCP-XXXX" (där XXXX är namnet på din modell).

# Allmän information

# Översikt över kontrollpanelen

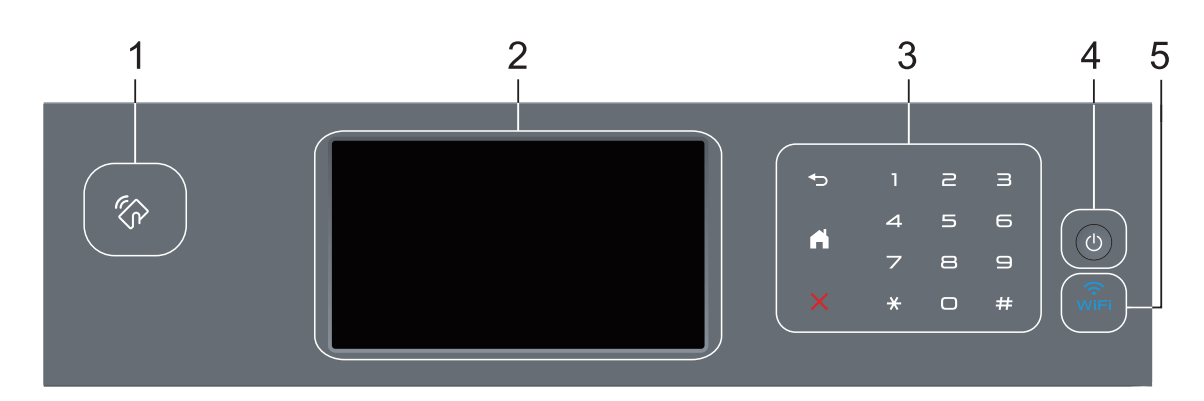

## 1. NFC-läsare (Near Field Communication) (endast tillgänglig för vissa modeller)

Du kan använda kortautentisering genom att för IC-kortet över NFC-läsaren på kontrollpanelen.

Om din Android<sup>™</sup>-enhet har stöd för NFC-funktionen kan du skriva ut från din enhet eller på samma sätt skanna dokument till din enhet.

### 2. LCD-pekskärm (skärm med flytande kristaller)

Öppna menyer och alternativ genom att trycka på dem på pekskärmen.

### 3. Pekskärmspanel

## (Bakåt)

Tryck för att gå tillbaka till föregående meny.

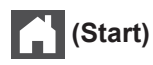

- Tryck för att återgå till startskärmen.
- · Hemikonen blinkar när maskinen befinner sig i viloläget.

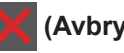

### (Avbryt)

Tryck för att avbryta en åtgärd (tillgänglig när den lyser).

## Kombinerade siffer- och bokstavsknappar (numeriska knappar)

Tryck på pekskärmens siffertangenter för att ringa upp telefon- och faxnummer eller för att ange antalet kopior.

## 4. (1) Slå På/Av strömmen

- Starta maskinen genom att trycka på (也).
- Stäng av maskinen genom att hålla 🕐 intryckt. [Stänger ner] visas på LCD-skärmen i några sekunder innan det försvinner. Detta är alltid tillgängligt om du anslutit en extern telefon eller en telefonsvarare.

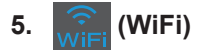

(För infrastrukturläge)

**WiFi**-lampan lyser när din Brother-maskin är ansluten till en trådlös åtkomstpunkt. När **WiFi**lampan blinkar ligger den trådlösa anslutningen nere eller så håller maskinen på att ansluta till en trådlös åtkomstpunkt.

(För ad hoc-läge)

WiFi-lampan är alltid avstängd.

# Översikt över pekskärms-LCD

Du kan välja mellan två olika typer av skärmar för inställning av startskärmen:

Funktionsskärmen och snabbvalsskärmen. När en funktionsskärm visas sveper du åt vänster eller höger eller trycker på ◀ eller ► för att visa den andra funktionsskärmen.

Startskärmen visar maskinens status när maskinen är i beredskapsläge. Denna hemskärm kallas även Beredskapsläge. När den visas indikerar skärmen att maskinen är redo för nästa kommando.

Om du aktiverar autentisering av Active Directory<sup>®</sup> eller LDAP kommer maskinens kontrollpanel att låsas.

Tillgängliga funktioner varierar beroende på din modell.

### Funktionsskärmar

Funktionsskärmarna ger dig åtkomst till funktioner som t.ex. faxa, kopiera och skanna.

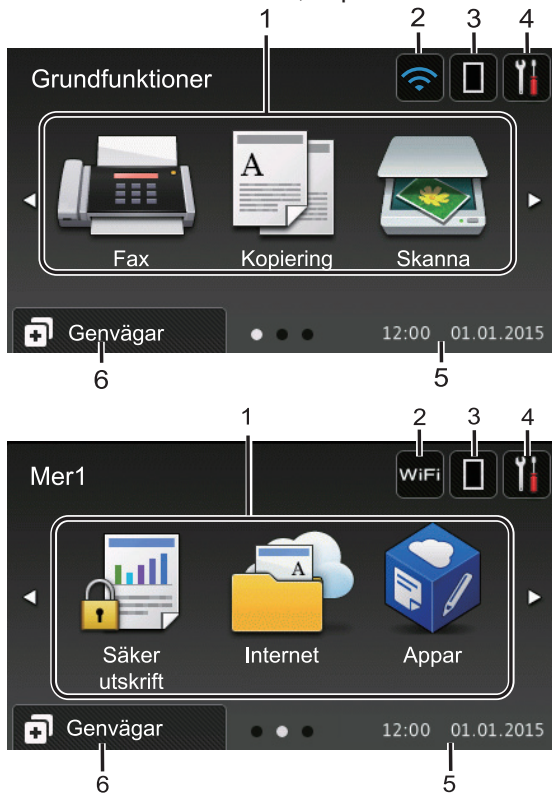

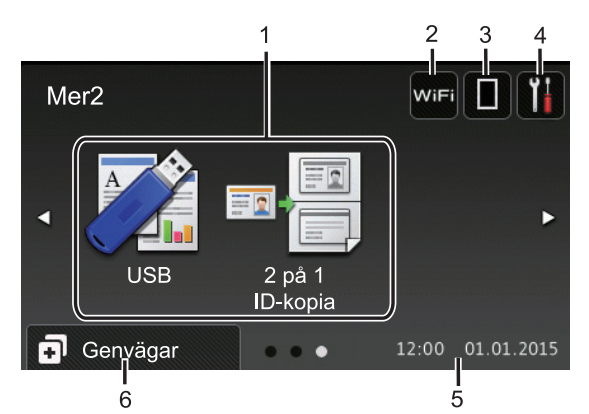

### Snabbvalsskärm

Ø

Skapa snabbval för funktioner du ofta använder t.ex. sända fax, ta kopior, skanna och använda Web Connect.

Åtta snabbvalsflikar finns tillgängligt med upp till sex snabbval på varje snabbvalsflik. Sammanlagt finns 48 tillgängliga snabbval.

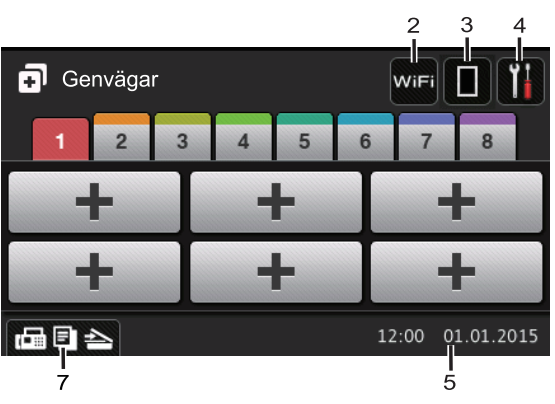

- 1. Lägen
  - 📠 [Fax]

Tryck för att få tillgång till faxläget.

• A [Kopiering]

Tryck för att få tillgång till kopieringsläget.

[Skanna]

Tryck för att få tillgång till skanningsläget.

## [Säker utskrift]

Tryck för att få tillgång till alternativet [Säker utskrift].

## [Internet]

Tryck för att ansluta Brother-maskinen till en Internettjänst. Mer information ➤> Web Connect-guide Gå till modellens **Manualer**-sida på Brother Solutions Center på <u>support.brother.com</u> för att hämta guiden.

## [Appar]

Tryck för att ansluta Brother-maskinen till Brother Apps-tjänsten. Mer information ➤> Web Connect-guide Gå till modellens **Manualer**-sida på Brother Solutions Center på <u>support.brother.com</u> för att hämta guiden.

## • 🏹 [USB]

Tryck för att öppna menyerna direktutskrift och skanna till USB.

💵 🚪 [2 på 1 ID-kopia]

Tryck för att öppna alternativet IDkopiering 2 på 1.

#### 

Tryck för att konfigurera trådlösa inställningar.

Om du använder en trådlös anslutning visar en indikator med fyra nivåer den trådlösa signalens aktuella styrka.

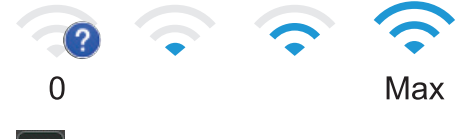

## 3. **[]] (Toner)**

Visar återstående tonernivå. Tryck för att öppna menyn [Toner].

## 4. **(Inställningar)**

Tryck för att öppna menyn [Inställn.].

Om du aktiverat inställningslåset visas en

nyckelikon ha på LCD-skärmen. Du måste låsa upp maskinen för att ändra inställningar.

### 5. Datum och tid

Visar datum och tid som ställts in för maskinen.

## 6. 🚺 [Genvägar]

Tryck för att öppna skärmen [Genvägar].

## 7. 🕞 🔄 📥 (Funktionsskärmar)

Tryck för att öppna funktionskärmarna.

### Nytt fax

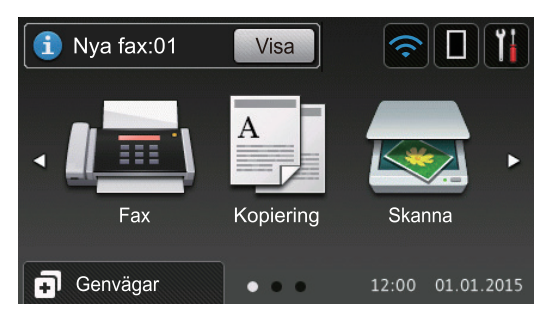

När [Förhandsg. fax] är inställt på [På], visas det antal nya faxmeddelanden du tar emot i minnet längst upp på skärmen.

## Varningssymbol

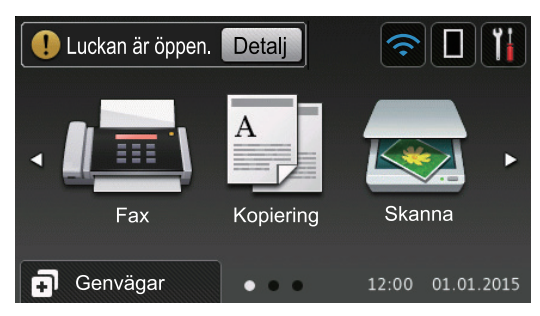

Varningsikonen () visas när det finns ett fel- eller underhållsmeddelande. Tryck på

Detalj för att visa det och tryck sedan på

för att återgå till beredskapsläget.

Den här produkten använder ett teckensnitt från ARPHIC TECHNOLOGY CO., LTD.

# Så här hanterar du pekskärms-LCD:n

Tryck med din finger på LCD-skärmen för att manövrera den. Om du vill visa och komma åt alla alternativ sveper du åt vänster, höger, uppåt, nedåt eller trycker på ◀► eller ▲ ▼ på LCD-skärmen för att bläddra igenom dem.

Följande steg visar hur du ändrar en inställning i maskinen. I det här exemplet ändras inställningen för LCD-skärmens bakgrundsbelysning från [Ljus] till [Med].

# VIKTIGT

Tryck INTE på LCD-skärmen med ett vasst föremål, t.ex. en penna. Maskinen kan skadas.

# OBS -

Rör INTE vid LCD-skärmen omedelbart efter att nätkabeln kopplats in eller efter att du startat maskinen. Det kan ge upphov till ett fel.

- 1 Tryck på 🚻 [Inställn.].
  - Tryck på [Alla inställn.].
- 3 Svep upp eller ner eller tryck på ▲ eller ▼ för att visa alternativet [Allmän

inställ] **och tryck sedan på** [Allmän inställ].

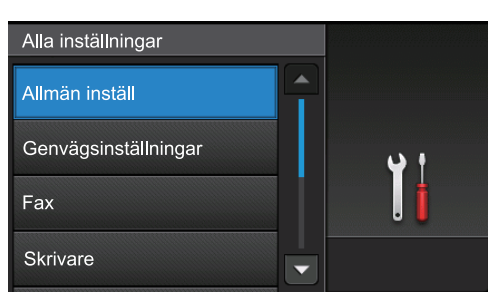

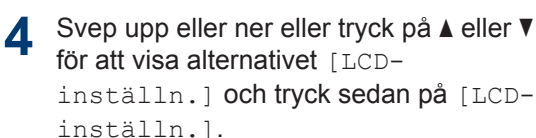

| Allmän inställ |            |
|----------------|------------|
| Fackinst.      |            |
| Volym          | <b>y</b> t |
| LCD-inställn.  | . i        |
| Skärminställ.  |            |

**5** Tryck på [Bakgrundsljus].

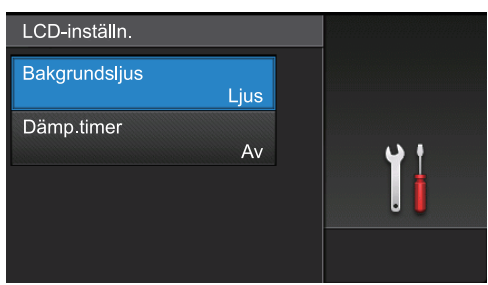

## 6 Tryck på [Med].

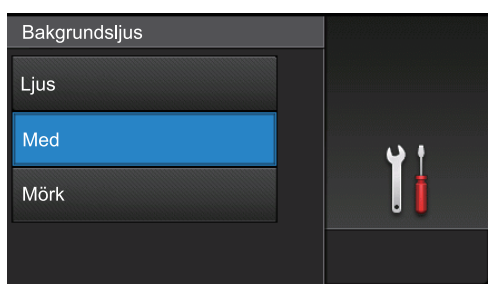

7 Tryck på 🚺

# Komma åt Brotherverktygen (Windows<sup>®</sup>)

**Brother Utilities** är en programstartare som ger bekväm tillgång till alla Brother-program som är installerade på din dator.

Gör något av följande:

1

 (Windows<sup>®</sup> XP, Windows Vista<sup>®</sup>, Windows<sup>®</sup> 7, Windows Server<sup>®</sup> 2003, Windows Server<sup>®</sup> 2008 och Windows Server<sup>®</sup> 2008 R2)

Klicka på 👩 (Start) > Alla

program > Brother > Brother Utilities.

 (Windows<sup>®</sup> 8 och Windows Server<sup>®</sup> 2012)

Tryck eller klicka på **F** (Brother Utilities) på antingenStart-skärmen eller skrivbordet.

 (Windows<sup>®</sup> 8.1 och Windows Server<sup>®</sup> 2012 R2)

Flytta musen till hörnet längst ner till vänster på **Start**-skärmen och klicka

på 🚺 (om du använder en

pekbaserad enhet, svep uppåt från Start-skärmens nedre del för att få fram Appar-skärmen).

När **Appar**-skärmen visas trycker eller klickar du på 2 Välj din maskin (där XXXX är namnet på din modell).

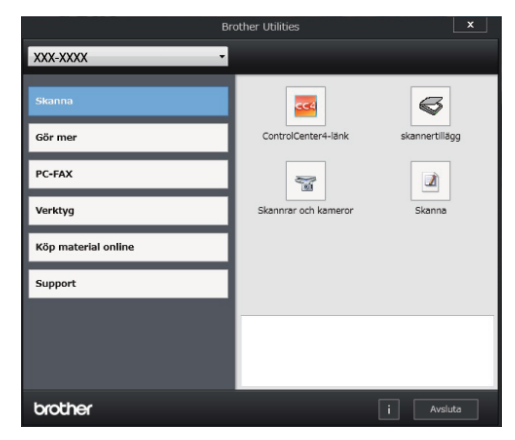

3 Välj den funktion som du vill använda.

# 2 Fylla på papper

# Fyll på papper i pappersfacket

Använd pappersfacket vid utskrift på följande media:

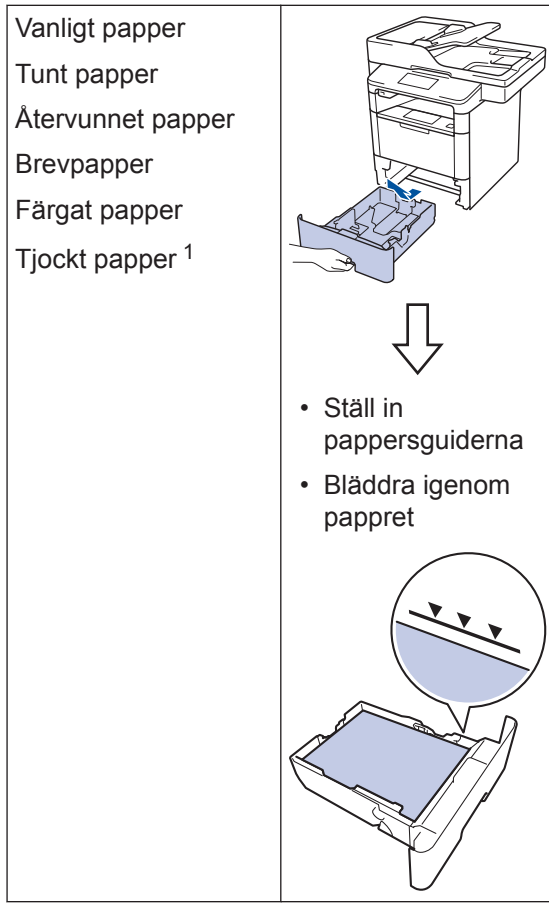

Öppna bakre luckan (utmatningsfacket med textsidan uppåt) så att utskriften kan matas ut i utmatningsfacket med textsidan uppåt.

Mer information ➤➤ Online-bruksanvisning: Fyll på och skriv ut via pappersfacket

# Fylla på papper i kombifacket

Använd kombifacket vid utskrift på följande media:

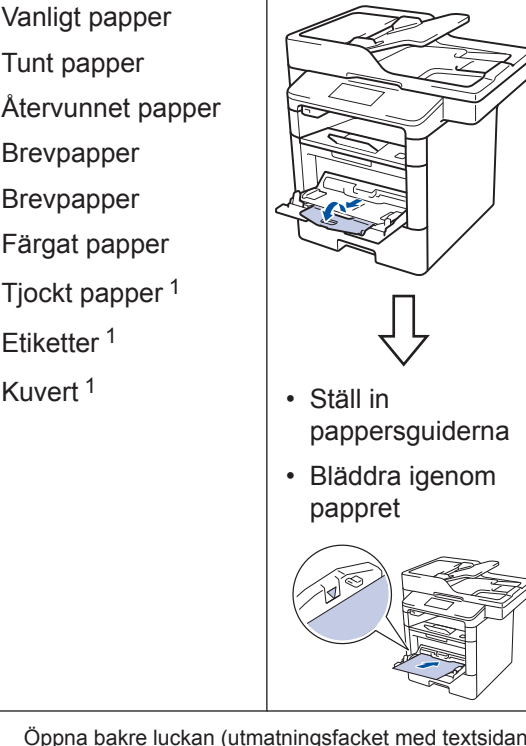

Öppna bakre luckan (utmatningsfacket med textsidan uppåt) så att utskriften kan matas ut i utmatningsfacket med textsidan uppåt.

Mer information ➤➤ Online-bruksanvisning: Fyll på och skriv ut via kombifacket Utskrift

# Skriva ut från din dator

# Skriva ut ett dokument (Macintosh)

För information om utskrift >> Onlinebruksanvisning: Skriva ut från din dator (Macintosh)

Skriva ut ett dokument (Windows<sup>®</sup>)

- 1 Välj utskriftskommandot från ditt program.
- 2 Välj Brother XXX-XXXX (där XXXX är namnet på din modell).
- 3 Klicka på Skriv ut.
- Slutför utskriften.

Mer information ➤➤ Onlinebruksanvisning: Skriva ut från din dator (Windows<sup>®</sup>) Skriv ut fler än en sida på ett enda pappersark (N på 1) (Windows<sup>®</sup>)

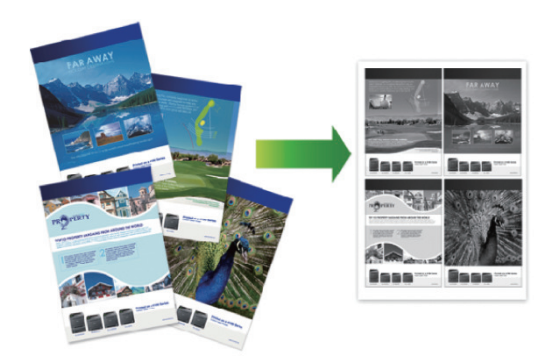

- Välj utskriftskommandot från ditt program.
- 2 Välj **Brother XXX-XXXX** (där XXXX är namnet på din modell) och klicka sedan på utskriftsegenskaperna eller egenskapsknappen.

Fönstret för skrivardrivrutinen visas.

- 3 Klicka på listrutan Flersidig utskrift och välj alternativet 2 i 1, 4 i 1, 9 i 1, 16 i 1 eller 25 i 1.
- Klicka på OK.
- 5 Slutför utskriften.

Kopiering

# Kopiera ett dokument

1 Se till så att du fyllt på rätt pappersformat i pappersfacket.

### Gör något av följande:

• Placera dokumentet med texten *uppåt* i dokumentmataren.

(Vi rekommenderar att du använder dokumentmataren om du kopierar flera sidor.)

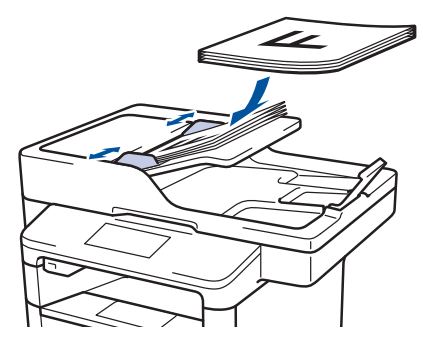

• Placera dokumentet med texten *nedåt* på kopieringsglaset.

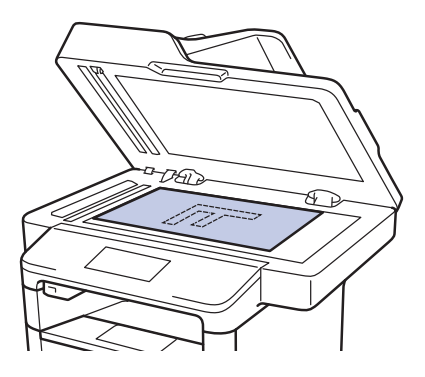

**3** Tryck på [Kopiering].

LCD-skärmen visar:

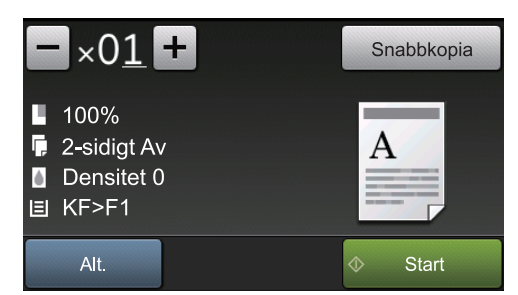

- 4 Ändra vid behov kopieringsinställningarna.
  - ×01 (Antal kopior)

Ange önskat antal kopior på något av följande sätt:

- Tryck på + eller på LCDskärmen.
- Tryck på siffrorna på kontrollpanelen.
- [Alt.]

Tryck på Alt. för att endast ändra kopieringsinställningarna för nästa kopia.

- Tryck på [OK] när du är klar.
- När du är klar med dina val av nya alternativ kan du spara dem genom att trycka på knappen [Spara som genväg].
- [Snabbkopia]

Tryck på Snabbkopia för att få tillgång till förinställda kopieringsinställningar.

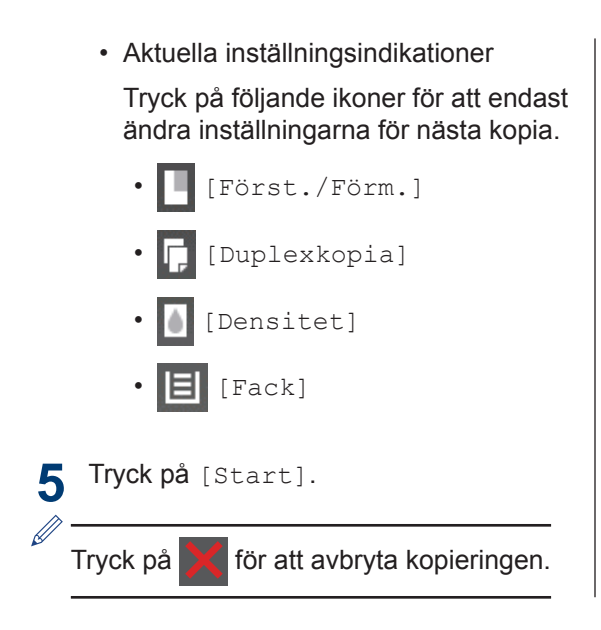

# Skanna ett dokument

Skanna

## Skanna från din dator

Det finns flera sätt du kan använda din dator på för att skanna fotografier och dokument på din Brother-maskin. Du kan använda de program som levereras av Brother eller ditt favoritskanningsprogram.

Mer information  $\rightarrow$  Online-bruksanvisning: Skanna från din dator (Windows<sup>®</sup>) eller Skanna från din dator (Macintosh)

## Skanna med maskinens skanningsknapp

- Gör något av följande:
  - Placera dokumentet med texten uppåt i dokumentmataren.

(Vi rekommenderar att du använder dokumentmataren om du skannar flera sidor.)

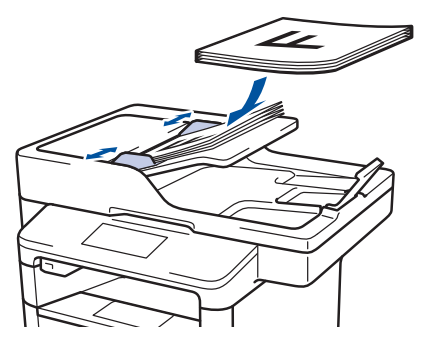

 Placera dokumentet med texten nedåt på kopieringsglaset.

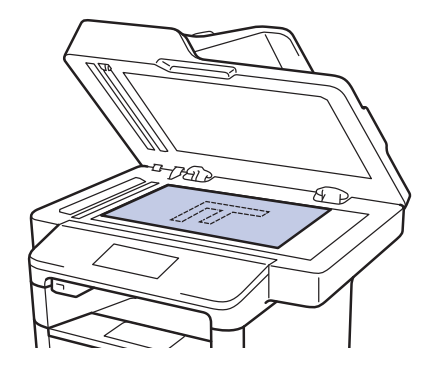

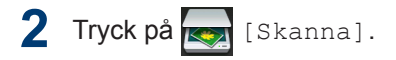

Visa ikonen för skanningsläget genom 3 att svepa åt vänster eller åt höger, eller trycka på ◀ eller ►.

Ikonen är markerad och flyttar till mitten av LCD-skärmen.

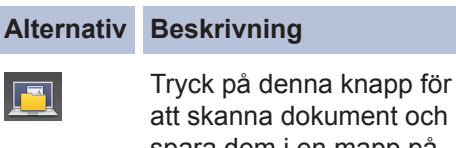

att skanna dokument och spara dem i en mapp på din dator.

För andra skanningsalternativ >> Online-bruksanvisning: Skanna med Brother-maskinens skanningsknapp

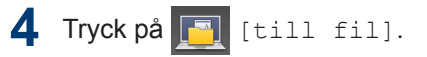

Om maskinen är ansluten till ett nätverk 5 trvcker du på ▲ eller ▼ för att visa den dator till vilken dokumentet ska sändas och trycker sedan på datornamnet.

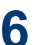

6 Gör något av följande:

- Tryck på [Alt.] för att ändra inställningarna och fortsätt sedan till nästa steg.
- Tryck på [Start] för att använda standardinställningarna.

Maskinen skannar dokumentet.

Välj vilka skanningsinställningar du vill ändra:

- [Duplex skanning]
- [Skanninst.]
- [Skanningstyp]
- [Upplösning]
- [Filtyp]
- [Dokumentstorlek]
- [Ljusstyrka]
- [Kontrast]
- [Autokorrigering för ADF]
- [Hoppa över tom sida]
- [Ta bort bakgrundsfärg]

(Endast tillgängligt för alternativen [Färq] och [Grå]).

8 Gör de ändringar du önskar och tryck sedan på [OK].

**9** Tryck på [Start].

Maskinen skannar dokumentet.

## **OBS** -

Använd maskinens skanningsknapp för att tillfälligt ändra skanningsinställningarna. Använd programvaran Brother ControlCenter för att göra permanenta ändringar.

# Innan du faxar

## Ställ in telefonlinjens kompatibilitet för störning och VoIP-system

Relaterade modeller: MFC-L5700DN/MFC-L5750DW/MFC-L6800DW/ MFC-L6900DW

Problem med att sända och ta emot fax på grund av störningar på telefonlinjen går att lösa genom att sänka modemhastigheten för att minimera fel vid faxöverföring. Om du använder tjänsten Internettelefoni (VoIP) rekommenderar Brother att kompatibiliteten ändras till Grundläggande (för VoIP).

- VoIP är en typ av telefonsystem som använder en Internetanslutning istället för en vanlig telefonlinje.
- Telefonoperatörer sammankopplar ofta VoIP tillsammans med Internet och kabeltjänster.

**Tryck på** [Inställn.] > [Alla inställn.] > [Grundinställn.] > [Kompatibilitet].

## 2 Tryck på önskat alternativ.

- Välj [Hög] för att ställa in modemhastigheten på 33600 bps.
- Välj [Normal] för att ställa in modemhastigheten på 14400 bps.
- Välj [Enkel (VoIP)] för att minska modemhastigheten till 9600 bps och stäng av felkorrigeringsläget (ECM). Såvida inte telefonlinjen är utsatt för återkommande störningar kanske du hellre vill använda funktionen endast då du behöver.

3 Tryck på

## Välj korrekt mottagningsläge

#### Relaterade modeller:

MFC-L5700DN/MFC-L5750DW/MFC-L6800DW/MFC-L6900DW

Du måste välja ett mottagningsläge beroende på de externa enheterna och telefontjänsterna som du har på din linje.

Som standard kommer din maskin automatiskt att ta emot fax som sänds till den. Nedanstående schema hjälper dig att välja rätt läge.

| Vill du använda din maskins telefonfunktion (om tillgänglig), en extern telefon eller extern telefonsvarare ansluten till samma linje som maskinen? | →<br>Nej | Läget Endast<br>fax            |
|----------------------------------------------------------------------------------------------------|----------|--------------------------------|
| Ja                                                                                                    |          |                                |
| Använder du funktionen röstmeddelande på en extern telefonsvarare?                                                                                  | Ja       | Läget Extern<br>telefonsvarare |
| Nej                                                                                                    | -        |                                |
| Vill du att maskinen ska svara automatiskt på fax- och telefonsamtal?                                                                               | Ja       | Fax/Tel-läge                   |
| Nej                                                                                                    |          | Manuellt läge                  |

Tryck på [[Inställn.] > [Alla inställn.] > [Fax] > [Mottagning] > [Mottagningslg.].

7 Tryck på [Fax], [Fax/Tel], [Ext:Tel/Tsv] eller [Manuell].

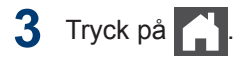

# Faxa via maskinen

## Sända ett fax

#### Relaterade modeller:

1

MFC-L5700DN/MFC-L5750DW/MFC-L6800DW/ MFC-L6900DW

Gör något av följande:

• Placera dokumentet med texten *uppåt* i dokumentmataren.

(Vi rekommenderar att du använder dokumentmataren om du faxar flera sidor.)

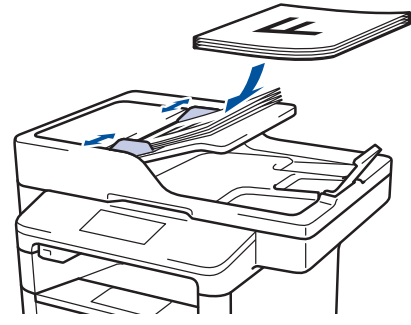

• Placera dokumentet med texten nedåt på kopieringsglaset.

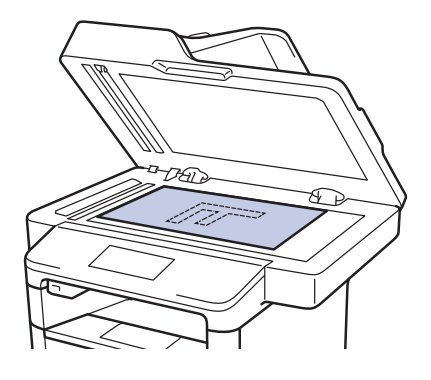

2 Tryck på 📠 [Fax].

## 3 Ange faxnumret.

 Använda de kombinerade sifferoch bokstavsknapparna

Tryck på siffrorna för att ange faxnumret.

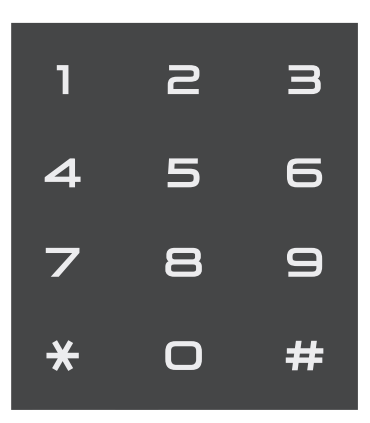

### Använda adressboken

Tryck på []] [Adress-bok], och gör sedan något av följande:

- Svep uppåt eller nedåt, eller tryck på ▲ eller ▼ för att visa det nummer du önskar och tryck sedan på det.
- Tryck på (, och ange sedan namnet och tryck på [OK]. Tryck på det namn du vill ringa till.

Tryck på [Verkställ] när du är klar.

## Använda samtalshistorik

Tryck på 😪 [Samtalshist.],

och sedan på [Utgående samtal].

Svep uppåt eller nedåt, eller tryck på ▲ eller ▼ för att visa det faxnummer du önskar och tryck sedan på det.

Tryck på [Verkställ] för att skicka ett fax.

## **4** Tryck på [Fax start].

Maskinen skannar och skickar dokumentet.

Följ instruktionerna i tabellen om du placerade dokumentet på . kopieringsglaset.

| Alternativ | Beskrivning                                                                                             |
|------------|----------------------------------------------------------------------------------------------------|
| Ja         | Tryck på alternativet Ja<br>och placera nästa sida på<br>kopieringsglaset för att<br>skanna nästa sida. |
|            | Tryck på OK för att skanna sidan.                                                                       |
| Nej        | Tryck på alternativet Nej<br>när du har skannat den<br>sista sidan.                                     |
|            | Maskinen sänder<br>dokumentet.                                                                          |
|            |                                                                                                    |

För att avbryta faxsändningen, tryck på

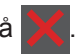

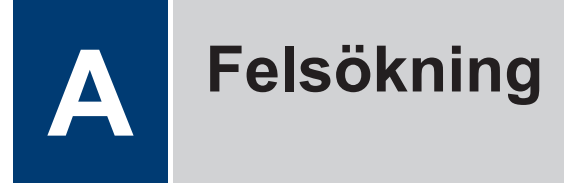

Använd detta avsnitt för att lösa typiska problem som du kan stöta på när du använder din Brother-maskin.

# Identifiera problemet

Du kan korrigera de flesta problem själv om något råkar vara fel med din maskin.

Kontrollera först att:

- Maskinens nätkabel är korrekt ansluten och att maskinen är påslagen.
- · Maskinens alla orange skyddsdelar har tagits bort.
- (För nätverksmodeller) Åtkomstpunkten (trådlöst nätverk), routern eller hubben är på och länkindikatorn blinkar.
- Papperet har lagts i på rätt sätt i pappersfacket.
- Gränssnittskabeln är rätt ansluten till maskinen och datorn.
- Kontrollera LCD-skärmen eller maskinens status i Brother Status Monitor på din dator.

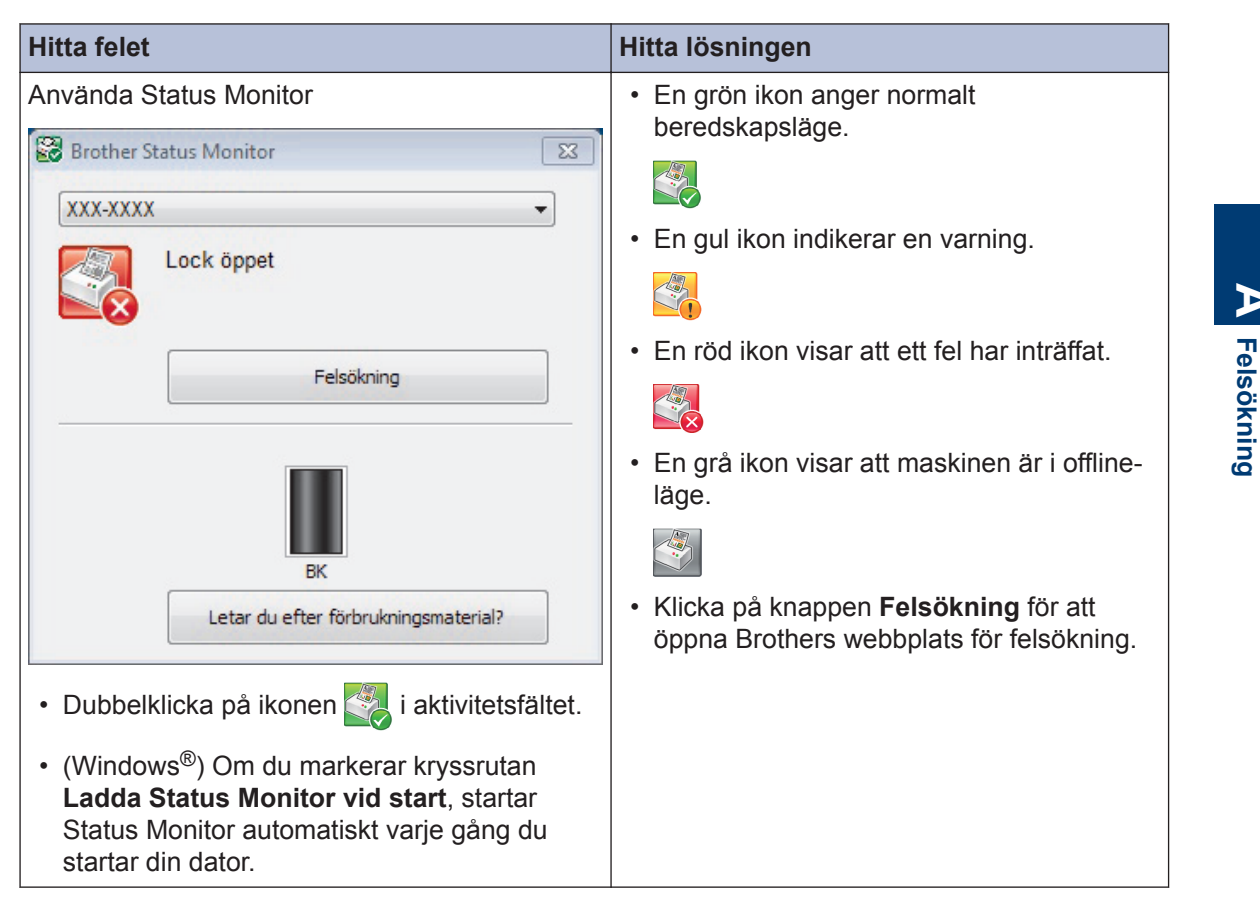

| Hitta felet                   | Hitta lösningen                                                                                                    |  |  |
|-------------------------------|----------------------------------------------------------------------------------------------------|--|--|
| Använda LCD-skärmen           | 1. Följ meddelandet på LCD-skärmen.                                                                                                |  |  |
| 🚺 Luckan är öppen Detali      | 2. Se anvisningarna i följande tabell.                                                                                             |  |  |
|                               | 3. Om du inte kan lösa problemet, går du till                                                                                      |  |  |
|                               | Online-bruksanvisning: Fei- och<br>underhållsmeddelanden eller se: Vanliga<br>frågor & felsökning i Brother Solutions<br>Center på |  |  |
| Fax Kopiering Skanna          | support.brother.com.                                                                                                    |  |  |
| Genvägar • • 12:00 01.01.2015 |                                                                                                    |  |  |

# Fel- och underhållsmeddelanden

// (DCP-L6600DW/MFC-L6800DW/MFC-L6900DW)

Om LCD-skärmen visar ett fel och din Android<sup>™</sup>-enhet har stöd för NFC-funktionen, kan du föra enheten över NFC-logotypen på din Brother-maskin för att komma till Brother Solutions Center och läsa de senaste vanliga frågorna och svaren för enheten. (Din mobiltelefonoperatörs meddelande- och dataavgifter kan gälla.)

Se till så att NFC-inställningen på både Brother-maskinen och Android<sup>™</sup>-enheten är På.

De flesta vanliga fel- och underhållsmeddelanden visas i tabellen.

| Felmeddelande            | Orsak                                                                                         | Åtgärd                                                                                |
|--------------------------|-----------------------------------------------------------------------------------------------|---------------------------------------------------------------------------------------|
| Byt toner                | Tonerkassettens livslängd<br>är nästan slut. Maskinen<br>stoppar alla<br>utskriftsfunktioner. | Byt ut tonerkassetten mot en ny.                                                      |
|                          | Om det finns tillgängligt<br>utrymme i minnet lagras<br>faxen i minnet.                       |                                                                                       |
| Dokumenttrassel          | Dokumentet placerades eller matades in fel, eller                                             | Ta bort pappret som fastnat i dokumentmataren.                                        |
|                          | dokumentet som<br>skannades från<br>dokumentmataren var för                                   | Ta bort smuts eller pappersrester från dokumentmatarens pappersbana.                  |
|                          | långt.                                                                                        | Tryck på 🔀.                                                                           |
| Förbrukningsmateria<br>l | Det är dags att byta ut<br>trumman.                                                           | Byt trumman mot en ny.                                                                |
| Byt ut trumma            | Trummans räkneverk<br>återställdes inte när en ny<br>trumma installerades.                    | Återställ trummans räkneverk.<br>Se instruktionerna som medföljde den<br>nya trumman. |

| Felmeddelande                                            | Orsak                                                                                                    | Åtgärd                                                                                                    |
|----------------------------------------------------------|----------------------------------------------------------------------------------------------------|----------------------------------------------------------------------------------------------------|
| Förbrukningsmateria<br>l<br>Förbered ny<br>tonerkassett. | Det går fortfarande att<br>skriva ut om detta<br>meddelande visas på<br>LCD-skärmen.<br>Tonerkassettens livslängd<br>är nästan slut. | Beställ en ny tonerkassett nu, så att det<br>finns en ersättningstonerkassett när Byt<br>toner visas på LCD-skärmen.                                                                                                    |
| Förbrukningsmateria<br>l<br>Trumma snart slut            | Trumman måste snart<br>bytas ut.                                                                                                    | Beställ en ny trumma innan LCD-<br>skärmen visar Byt ut trumma.                                                                                                    |
| Ing. pap.mat. F1<br>Ing. pap.mat. F2<br>Ing. pap.mat. F3 | Maskinen kunde inte<br>mata papper från det<br>pappersfack som<br>indikeras.                                                         | Dra ut det pappersfack som indikeras på<br>LCD-skärmen och ta bort allt papper<br>som fastnat.                                                                                                    |
| Ingen trumma                                             | Trumman har inte installerats på rätt sätt.                                                                                          | Installera om tonerkassetten och trumman.                                                                                                    |
| Inget papper KF                                          | Pappret är slut i<br>kombifacket eller har inte<br>placerats på rätt sätt i<br>kombifacket.                                          | <ul> <li>Gör något av följande:</li> <li>Fyll på papper i kombifacket. Se till<br/>att pappersguiderna är korrekt<br/>inställda.</li> <li>Om det ligger papper i facket tar du<br/>bort det och fyller på igen. Se till att<br/>pappersguiderna är korrekt inställda.</li> </ul>                                |
| Kassettfel                                               | Tonerkassetten har inte installerats rätt.                                                                                           | Ta bort tonerkassetten och trumman. Ta<br>ut tonerkassetten och sätt tillbaka den i<br>trumman igen. Sätt tillbaka<br>tonerkassetten och trumman i maskinen.<br>Om problemet kvarstår, kontakta<br>Brothers kundtjänst eller din lokala<br>Brother-återförsäljare.                                              |
| Papper slut                                              | Papperet är slut i<br>maskinen eller har inte<br>placerats på rätt sätt i<br>pappersfacket.                                          | <ul> <li>Fyll på papper i pappersfacket. Se till<br/>att pappersguiderna är korrekt<br/>inställda.</li> <li>Om det ligger papper i facket tar du<br/>bort det och fyller på igen. Se till att<br/>pappersguiderna är korrekt inställda.</li> <li>Fyll inte på för mycket papper i<br/>pappersfacket.</li> </ul> |

| Felmeddelande   | Orsak                                                                                  | Åtgärd                                                                                                    |  |  |
|-----------------|----------------------------------------------------------------------------------------|----------------------------------------------------------------------------------------------------|--|--|
| Papper slut     | Maskinen kunde inte                                                                    | Gör något av följande:                                                                                                    |  |  |
| Inget papper F1 | mata papper från det                                                                   | Fyll på mer papper i pappersfacket                                                                                                    |  |  |
| Inget papper F2 | indikeras.                                                                             | som visas på LCD-skärmen. Se till att pappersguiderna är korrekt inställda.                                                                                                    |  |  |
| Inget papper F3 |                                                                                        | <ul> <li>Om det ligger papper i facket tar du<br/>bort det och fyller på igen. Se till att<br/>pappersguiderna är korrekt inställda.</li> </ul>                                                                                                    |  |  |
|                 |                                                                                        | Fyll inte på för mycket papper i<br>pappersfacket.                                                                                                    |  |  |
| Stopp 2-sidigt  | Pappret har fastnat i det<br>2-sidiga facket eller<br>innanför den bakre<br>luckan.    | Dra ut det 2-sidiga facket och öppna den<br>bakre luckan för att ta bort allt papper<br>som fastnat.                                                                                                    |  |  |
| Stopp bak       | Papper har fastnat på<br>maskinens baksida.                                            | Öppna fixeringslocket och ta bort allt<br>papper som fastnat. Stäng<br>fixeringslocket.                                                                                                    |  |  |
| Stopp i fack1   | Papper har fastnat i det                                                               | Dra ut pappersfacket och ta bort allt                                                                                                    |  |  |
| Stopp i fack2   | pappersfack som                                                                        | papper som fastnat enligt vad som visas<br>som animering på LCD-skärmen.                                                                                                    |  |  |
| Stopp i fack3   |                                                                                        |                                                                                                    |  |  |
| Stopp inuti     | Papper har fastnat inuti<br>maskinen.                                                  | Öppna den främre luckan, dra ut<br>tonerkassetten ur trumman och ta bort<br>allt papper som fastnat. Stäng den<br>främre luckan.                                                                                                    |  |  |
| Stopp kombifack | Papper har fastnat i<br>kombifacket.                                                   | Ta bort allt papper som har fastnat i och<br>omkring kombifacket. Tryck på Försök<br>igen.                                                                                                    |  |  |
| Toner saknas    | Tonerkassetten eller<br>trumman och<br>tonerkassetten är inte<br>korrekt installerade. | Ta bort tonerkassetten och trumman. Ta<br>ut tonerkassetten från trumman och<br>placera tillbaka tonerkassetten i<br>trumman igen. Installera om<br>tonerkassetten och trumman i maskinen.<br>Om problemet kvarstår byter du ut<br>tonerkassetten mot en ny. |  |  |

| Felmeddelande             | Orsak                                                                           | Åtgärd                                                                                                    |
|---------------------------|---------------------------------------------------------------------------------|----------------------------------------------------------------------------------------------------|
| Trumma !                  | Coronatråden på<br>trumman måste rengöras.                                      | <ul> <li>Rengör trummans coronatråd.</li> <li>↓ → Online-bruksanvisning: Rengör coronatråden</li> <li>Om problemet kvarstår byter du ut trumman mot en ny.</li> </ul> |
|                           | Trumman eller<br>tonerkassetten och<br>trumman är inte korrekt<br>installerade. | Ta bort trumman, ta ur tonerkassetten ur<br>trumman och sätt tillbaka tonerkassetten<br>i trumman igen. Sätt tillbaka trumman i<br>maskinen.                          |
| Utmatningsfacket<br>fullt | Pappersutmatningsfacket är fullt.                                               | Ta bort det utskrivna pappret från<br>utmatningsfacket som visas på LCD-<br>skärmen.                                                                                  |

# **Dokument- och pappersstopp**

Ett felmeddelande indikerar var i maskinen pappret har fastnat.

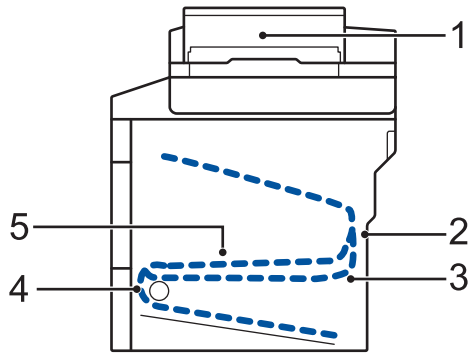

Felmeddelanden:

- 1. Dokumentstopp
- 2. Stopp bak
- 3. Stopp 2-sidig
- 4. Stopp i fack
- 5. Stopp invändigt

# Lösningar för trådlös anslutning

Om det inte går att ansluta din Brother-maskin till det trådlösa nätverket, se följande:

- Online-bruksanvisning: Skriva ut WLAN-rapporten
- Snabbguide: Alternativ metod för trådlös konfigurering (Inställn.guide)

# Ange text på din Brother-maskin

- När du behöver skriva in text i Brother-maskinen visas tangentbordet på LCD-skärmen.
- Vilka tecken som finns tillgängliga kan variera från land till land.
- · Tangentbordets layout kan skilja sig beroende på den funktion som du utför.

| Na                        | amn        |   |   |   |   |   |   |   |   |  |
|---------------------------|------------|---|---|---|---|---|---|---|---|--|
|                           |            |   |   |   |   |   |   |   |   |  |
| Q                         | QWERTYUIOP |   |   |   |   |   |   |   |   |  |
|                           | Α          | S | D | F | G | Н | J | К | L |  |
|                           | •          | Ζ | X | С | V | В | Ν | М | @ |  |
| Tra A Mellanslag A 1 @ OK |            |   |   |   |   |   |   |   |   |  |

- Tryck på 🔼 1 @ för att växla mellan bokstäver, siffror och specialtecken.
- Tryck på 🛧 aA för att växla mellan stora och små bokstäver.
- Tryck på ◀ eller ► för att flytta markören åt vänster eller höger.

### Infoga mellanslag

• Tryck på [Mellanslag] eller ▶ för att infoga ett mellanslag.

### Göra korrigeringar

- Om du har angett ett tecken felaktigt och vill ändra det trycker du på 
   ■ eller ► för att flytta markören till det felaktiga tecknet. Tryck sedan på

   Ange korrekt tecken.
- Tryck på 🗙 för varje tecken som du vill radera, eller håll 💽 intryckt för att radera alla tecken.

# Information om överensstämmelse enligt kommissionens förordning (EU) 801/2013

| Strömförbrukning<br>Beredskapsläge för<br>nätverk 1 | DCP-L5500DN | MFC-L5700DN | MFC-L5750DW | DCP-L6600DW/<br>MFC-L6800DW/<br>MFC-L6900DW |
|-----------------------------------------------------|-------------|-------------|-------------|---------------------------------------------|
|                                                     | Cirka 1,9 W | Cirka 2,0 W | Cirka 3,5 W | Cirka 3,7 W                                 |

1 Alla nätverksportar aktiverade och anslutna

### <u>Att aktivera/inaktivera trådlöst LAN</u>

**Tryck på [Inställn.]** > [Nätverk] > [WLAN] > [WLAN Aktiv] > [På] eller [Av] för att stänga av eller slå på den trådlösa nätverksanslutningen.

# Skriv ut och skanna med din mobila enhet

Med Brother iPrint&Scan kan du använda funktionerna på din Brother-maskin direkt från din mobila enhet, utan att behöva använda en dator. Hämta *Guide för mobil utskrift och skanning för Brother iPrint&Scan* på: <u>solutions.brother.com/manuals</u>.

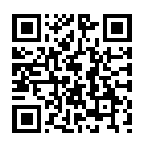

# Förbrukningsartiklar

När det är dags att byta förbrukningsmaterialet som t.ex. toner eller trumma visas ett felmeddelande på din maskins kontrollpanel eller i Status Monitor. Besök <u>http://www.brother.com/original/index.html</u> eller kontakta din lokala Brother-återförsäljare om du behöver ytterligare information om förbrukningsmaterial till din maskin.

| Förbrukning<br>smaterial | Modellnamn<br>förbrukningsmaterial      | Ungefärlig<br>livslängd                           | Gällande modeller                                                               |
|--------------------------|-----------------------------------------|---------------------------------------------------|---------------------------------------------------------------------------------|
|                          |                                         | (Sidkapacitet)                                    |                                                                                 |
| Tonerkassett             | Standardtoner:                          | Cirka 3 000 sidor <sup>1 2</sup>                  | DCP-L5500DN/DCP-L6600DW/                                                        |
|                          | TN-3430                                 |                                                   | MFC-L6800DW/MFC-L6900DW                                                         |
|                          | Tonerkassett med hög<br>kapacitet:      | Cirka 8 000 sidor <sup>1 2</sup>                  | DCP-L5500DN/DCP-L6600DW/<br>MFC-L5700DN/MFC-L5750DW/                            |
|                          | TN-3480                                 |                                                   | MFC-L6800DW/MFC-L6900DW                                                         |
|                          | Tonerkassett med<br>superhög kapacitet: | Cirka 12 000 sidor <sup>1</sup><br>2              | DCP-L6600DW/MFC-L6800DW/<br>MFC-L6900DW                                         |
|                          | TN-3512                                 |                                                   |                                                                                 |
|                          | Tonerkassett med<br>ultrahög kapacitet: | Cirka 20 000 sidor <sup>1</sup><br>2              | MFC-L6900DW                                                                     |
|                          | TN-3520                                 |                                                   |                                                                                 |
| Trumma                   | DR-3400                                 | Cirka 30 000 sidor /<br>50 000 sidor <sup>3</sup> | DCP-L5500DN/DCP-L6600DW/<br>MFC-L5700DN/MFC-L5750DW/<br>MFC-L6800DW/MFC-L6900DW |

Tonerkassett och trumma är två separata delar.

<sup>1</sup> Kassettens ungefärliga kapacitet är beskriven i enlighet med ISO/IEC 19752.

- <sup>2</sup> Enkelsidiga utskrifter i A4 eller Letter
- <sup>3</sup> Cirka 30 000 sidor baserat på 1 sida per utskrift och 50 000 sidor baserat på 3 sidor per utskrift [enstaka sidor i A4/ letter]. Antalet sidor påverkas av ett antal olika faktorer inklusive med inte begränsat till mediatyp och mediaformat.

#### 

Om du använder Windows<sup>®</sup> dubbelklickar du på ikonen för Brother CreativeCenter 🌄

er 👧 på

skrivbordet för att få tillgång till vår **KOSTNADSFRIA** webbplats som utformats som resurs för att hjälpa dig att enkelt skapa och skriva ut anpassat material för företaget och hemmet med foton, text och en kreativ känsla.

Macintosh-användare får tillgång till Brother CreativeCenter på denna webbplats:

http://www.brother.com/creativecenter

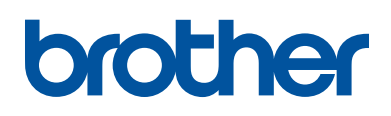

Besök oss på Internet <u>www.brother.com</u>

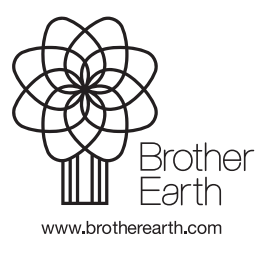

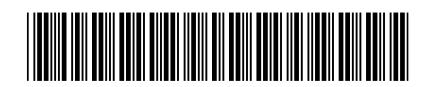

D005CK001-00 SWE Version 0